# TelePresence MCU-handleiding voor probleemoplossing voor hardware

# Inhoud

Inleiding **Voorwaarden** Vereisten Gebruikte componenten Cisco TelePresence MCU MSE Series RMA-checklist Voltooi een Quick Check op de MCU Controleer de MCU-netwerkconnectiviteit Controleer de MCU MSE 8510 Series-blade via de supervisor Fysieke controles op de blade Bereik MCU's op de webinterface crashes Probleemoplossing voor de MSE 8000 Series ventilatoreenheid, voedingsgelijkrichters en voedingsshelf Probleemoplossing voor een MSE 8000 Series ventilatorfout Problemen met voedingsshelf Configuratie van bewaking van de voedingsstatus Probleemoplossing voor stroomgelijkrichters Problemen met Cisco TelePresence ISDN GW oplossen PRI-laag 1 en Layer 2 Down Ping Pong-fouten en DSP-time-outs Gerelateerde informatie

# Inleiding

Dit document beschrijft de procedures die worden gebruikt voor het oplossen van problemen met Cisco TelePresence Multipoint Control Unit (MCU)-producten. Het document wordt geschreven voor de beheerders van het videosysteem en voor Cisco-partners waarvan de klanten de beheerders van het videosysteem zijn.

Het MCU-assortiment producten zijn toonaangevende multimedia conferencingproducten. Dit zijn complexe ingebedde systemen, met hardware die door Cisco is ontworpen om de beste prestaties te leveren. Dit document is bedoeld om het oplossen van situaties te vergemakkelijken die kunnen worden veroorzaakt door een hardwarestoring van een Cisco MCU-product. Een Return to Manufacturing Authorisation (RMA) moet worden gegeven door een Cisco Technical Support Engineer, die verifieert dat het product werkelijk heeft gefaald via een reeks tests, afhankelijk van de vermoedelijke component. Deze handleiding is bedoeld om dit proces te versnellen met inzicht in deze tests.

# Voorwaarden

#### Vereisten

Cisco raadt kennis van de volgende onderwerpen aan:

- Cisco TelePresence MCU MSE Series
- Cisco TelePresence MCU 5300 Series
- Cisco TelePresence MCU 4500 Series
- Cisco TelePresence MCU 4200 Series
- Cisco TelePresence ISDN Gateway (GW) Series

#### Gebruikte componenten

De informatie in dit document is gebaseerd op de Cisco TelePresence MCU Media Services Engine (MSE) Series.

De informatie in dit document is gebaseerd op de apparaten in een specifieke laboratoriumomgeving. Alle apparaten die in dit document worden beschreven, hadden een opgeschoonde (standaard)configuratie. Als uw netwerk live is, moet u de potentiële impact van elke opdracht begrijpen.

#### Verwante producten

Dit document kan ook worden gebruikt voor de volgende hardware- en softwareversies:

- Cisco TelePresence Server 7010
- Cisco TelePresence MCU 5300 Series
- Cisco TelePresence MCU 4500 Series
- Cisco TelePresence MCU 4200 Series
- Cisco TelePresence ISDN Gateway-serie

# **Cisco TelePresence MCU MSE Series RMA-checklist**

In dit gedeelte worden enkele van de meer fundamentele controles beschreven die worden gebruikt om te bevestigen dat uw MCU MSE Series-blade operationeel is en niet lijdt aan een hardwarefout. Het MCU-gedrag moet worden gedocumenteerd wanneer deze controles zijn voltooid.

#### Voltooi een Quick Check op de MCU

Deze sectie bevat een checklist die u kunt gebruiken om via de web interface problemen op te lossen met de basisconfiguratie van een MCU. Dit wordt voltooid met verificaties van de H.323 instellingen, Auto Attendant, gebruik van poortlicenties en loopback-oproepen.

Controleer of het blad een videogesprek kan voeren. Als de MCU-webinterface toegankelijk is en er een oproep kan worden gedaan, is deze fundamenteel functioneel. Voer de volgende stappen uit:

1. Open een webbrowser en navigeer naar het MCU IP-adres. De startpagina moet onmiddellijk worden weergegeven.

**N.B**.: Als de webpagina niet toegankelijk is, raadpleegt u de sectie <u>MCU Network</u> <u>Connectivity</u> van dit document controleren.

2. Klik op de koppeling **Status** om de softwarerelease te controleren die momenteel op de MCU wordt uitgevoerd.

**Opmerking**: als een versie eerder dan Versie 4.3 op dit moment wordt gebruikt, wordt aanbevolen om de meest recente release notities te bekijken en een upgrade te overwegen.

3. Als u toegang hebt tot de webinterface, voert u de volgende stappen uit:

Navigeer naar **Instellingen > H.323** en stel **H.323 gatekeeper-gebruik in** op **Uitgeschakeld**. Deze stap is essentieel omdat sommige poortwachters de gesprekken direct van een MCU naar een IP-adres verhinderen.

Navigeer naar Instellingen > Conferenties > Geavanceerde instellingen, en zorg ervoor dat Inkomende oproepen naar onbekende conferenties of automatische begeleiders zijn ingesteld op Default Auto Attendant.

Maak een nieuwe conferentie en voeg een H.323 deelnemer met een IP-adres van **127.0.0.1 toe**. Dit zorgt ervoor dat de MCU terugbellen naar zijn eigen Auto Attendant (AA). Het AA-scherm wordt in de voorbeeldthumbnail weergegeven en zowel de audio- als de videocodecs worden in elke richting besproken.

Hier is een voorbeeld van het scherm MCU MSE 8510 wanneer de MCU zichzelf met succes kan bellen:

| Home                               | Status I                                                               | Networ                                                       | k Settings (                                                                            | Streaming C                       | onferences       | Users   | Endpoints | Gataways   | Gatekeeper                                                                                                    | Lopout Logs Help                                                             |
|------------------------------------|------------------------------------------------------------------------|--------------------------------------------------------------|-----------------------------------------------------------------------------------------|-----------------------------------|------------------|---------|-----------|------------|----------------------------------------------------------------------------------------------------|------------------------------------------------------------------------------|
| <u>Home</u> > <u>Cr</u><br>Partici | nforences<br>pante                                                     | > <u>Con</u>                                                 | <mark>ference "Blade</mark><br>ofiguration                                              | <u>Check''</u> > Par<br>Custon Is | <b>ticipants</b> | Statist | tice      | Send mean  | nije                                                                                                    |                                                                              |
| Confe                              | rence                                                                  | "Bla                                                         | de Check"                                                                               | , 1 active                        | partic           | ipant   |           |            |                                                                                                    | <u>-Saray nexth</u>                                                          |
| Vid<br>A <b>ndio</b> -or<br>Co     | lao portas<br>niy portas<br>Registra<br>Strean<br>steat char<br>Encryp | age: 1<br>age: 0<br>tion: n<br>ning: n<br>nnel: a<br>tion: < | (no configured<br>(no configured<br>/a<br>ot in use<br>ctive - no view<br>not required> | l limit)<br>( limit)<br>ers       |                  |         |           |            |                                                                                                    | This conference is not currently looked<br>Look conference Unlack conference |
| End o                              | onferenci                                                              |                                                              | Add participa                                                                           | Add V                             | NC               |         |           |            |                                                                                                    | Page 1 2 3 4                                                                 |
| Туре                               | Participa                                                              | nt 🔻                                                         |                                                                                         | Impor                             | tance            | Mute    | 06        | sconnect s | itatus                                                                                                    | Preview                                                                      |
| H.828                              | MSE851<br>127.0.0.                                                     | <u>0-04-</u> F<br>L                                          | ETP2                                                                                    | W                                 | W                |         | •         | *          | Connected at 20:49<br>Fx: 5280 x 728, H.264, 256k, AAC-LC<br>Fx: 5280 x 728, H.264, 5:44k, AAC-LC<br>Sontent on pending <u>disable</u><br>intrypted - check code: PF11365AE395D986 |                                                                              |
|                                    | Contest                                                                | channe                                                       | 1                                                                                       | W                                 | W                |         |           | i          | Content viewers: 0<br>COPEG viewers: 0                                                                                                    |                                                                              |
|                                    | Streamin                                                               | a view                                                       | 142                                                                                     |                                   |                  |         |           | *          | io unicast streaming viewers                                                                                                    |                                                                              |
| Endo                               | onference                                                              | . (                                                          | Add participa                                                                           | ant Add V                         | NC               |         |           |            |                                                                                                    | Page 1 2 3 4                                                                 |

Als dit werkt en een aangesloten deelnemer wordt gezien (gelijkend op het vorige beeld), is er zeer waarschijnlijk een gatekeeper, netwerk, of endpoint interoperabiliteitsprobleem. Kiest u een echt eindpunt en lost u het probleem vervolgens op met het gebeurtenissenlogboek en het SIP-logboek (H323/Session Initiation Protocol). Als de verbinding onmiddellijk mislukt, maar de webinterface werkt nog steeds, ga dan verder met deze procedure.

Ga naar de sectie Port License Management van het Supervisor-blad om te controleren of de poortlicenties zijn toegewezen aan de MCU. Hier is een afbeelding die de toewijzing van poortlicenties vanaf de Supervisor MSE 8050-blade toont:

| ahaha                              |                  |                    |           |   |   |  |   | Super           | rvisor M | <b>SE</b> 8050 |                 |         |
|------------------------------------|------------------|--------------------|-----------|---|---|--|---|-----------------|----------|----------------|-----------------|---------|
| cisco                              |                  |                    |           |   |   |  |   | host:           | mse80:   | 50-02-r        | <b>tp</b> login | : admin |
| Home Status Netvork Settings U     | Jsers Hardware P | ort licenses Clust | ering     |   |   |  |   |                 | L        | og out A       | larms Lo        | gs Help |
| tome > Port licenses summary       |                  |                    |           |   |   |  |   |                 |          |                |                 |         |
| License summary                    |                  |                    |           |   |   |  |   |                 |          |                |                 | 6       |
| Port license status                |                  |                    |           |   |   |  |   |                 |          |                |                 |         |
| Part number License type           | Expiry           | Allocated          | Available | 2 | а |  | 5 | Allocation<br>6 | 7        |                | ,               | 10      |
| MSE-8420-PL Media port<br>licenses | Never            | 40                 | 460       |   |   |  |   |                 |          |                |                 |         |
| MSE-8710-SL TS screen licenses     | Never            | 36                 | 114       |   |   |  |   |                 |          |                |                 |         |

In het beeld, toont het lege blok onder **sleuf 4** dat er een blad in deze sleuf is zonder poortlicenties toegewezen. Dit blad kan geen vraag maken, zodat zou de loopbacktest die in stap **3** wordt beschreven op dit blad ontbroken hebben. De blauwe blokken onder **sleuven 2**, **3**, **5**, en **7** tonen aan dat die slots een volledige toewijzing van havenvergunningen hebben. Als een sleuf een waarschuwingssymbool toont, is er geen blad in de sleuf. Een half blauw blok geeft aan dat het blad een aantal poortlicenties heeft toegewezen, maar niet dat het op volle capaciteit is. Een blade als deze kan zijn totale geadverteerde aantal poorten niet aansluiten totdat er meer licenties aan zijn toegewezen.

Wijs poortlicenties toe als er geen aan de blade zijn toegewezen (dit proces wordt beschreven in de online help). Als er geen sleutels aanwezig zijn voor poortlicenties, neemt u contact op met uw accountmanager.

**Opmerking**: Als de oproep mislukt, zelfs als de blade over voldoende poortlicenties beschikt, raadpleegt u de <u>Bereik-MCU's in het</u> gedeelte <u>Web Interface</u> van dit document. Als de webinterface tijdens deze test niet beschikbaar is en het contact met de blade verloren is, is de blade mogelijk opnieuw opgestart; haal het diagnostische logboek voor de blade op en neem contact op met Cisco Technical Support.

#### Controleer de MCU-netwerkconnectiviteit

Gebruik deze sectie om problemen op te lossen met pogingen om verbinding te maken met de MCU-webinterface vanuit een browser, op basis van verificatie van netwerkconnectiviteit en netwerkconfiguratie.

U kunt een van deze problemen tegenkomen wanneer u probeert verbinding te maken met de MCU-webinterface vanuit een browser:

• Een probleem met het netwerk tussen de PC en de MCU

• Een probleem met de MCU zelf (Network Interface Card (NIC), hardware of configuratie) Voltooi de volgende stappen om een probleem op te lossen: 1. Probeer het IP-adres van de MCU te pingen.

**Opmerking**: NetBSD-producten hebben een maximale grootte van 76 bytes. De meeste routers hebben een standaard van 100 bytes.

Als de MCU reageert op pings, maar de webinterface is uitgeschakeld, is de MCU mogelijk niet volledig opgestart of is deze mogelijk vergrendeld in een herstartprogramma. Als dit probleem zich voordoet, raadpleegt u de sectie <u>Fysieke controles op de blade</u> van dit document. Als MCU niet reageert op pings, ga dan door met deze procedure.

- 2. Navigeer naar de webinterface van de Supervisor MSE 8050-blade van het chassis dat de MCU MSE 8510-blade bevat. Als de gebruikersinterface van de Supervisor-blade niet kan worden bereikt, neemt u contact op met de lokale netwerkbeheerders om een mogelijk netwerkprobleem te onderzoeken. Als de Supervisor blade gebruikersinterface kan worden bereikt, en de Supervisor en de MCU niet op verschillende netwerken zijn, dan is het waarschijnlijk dat het probleem met het blad of zijn IP instellingen is.
- 3. Navigeer vanuit de gebruikersinterface van de Supervisor naar **Hardware** en klik op de koppeling voor het sleufnummer van de MCU MSE 8510-blade. Klik vervolgens op het tabblad **Port A**.
- 4. Controleer de MCU Port A IP-configuratie en bevestig dat aan geen enkele andere host in het netwerk hetzelfde IP-adres is toegewezen. Dubbele IP-adressen zijn een verrassend veelvoorkomend probleem. Indien nodig dient u contact op te nemen met de netwerkbeheerder om deze instellingen te verifiëren.
- 5. Controleer de sectie **Port A Ethernet-status**. Als de status van de link niet **omhoog** is, controleert u of de netwerkkabel is aangesloten op de switch. Er kan een probleem zijn met de kabel of de switch.
- 6. Als de MCU nu op het netwerk bereikbaar is, herhaalt u de eerste stap van deze procedure. Als de IP-adresinstellingen correct zijn en de status van de Ethernet Link is ingesteld, maar de blade nog steeds niet kan worden gecontacteerd vanaf een willekeurige locatie in het netwerk, raadpleegt u het gedeelte <u>MCU MSE 8510 Series-blade controleren in</u> het gedeelte <u>Supervisor</u> van dit document.

#### Controleer de MCU MSE 8510 Series-blade via de supervisor

Voltooi deze stappen om de MCU-blade en conferentiestatus, status en rapporten over uptime, softwareversie, temperatuur en voltage te controleren:

1. Klik op **Hardware** en klik op het sleufnummer van de blade die het probleem heeft. Op de overzichtspagina vindt u informatie over:

De **bladestatus**, met het IP-adres, de uptime, het serienummer en de softwareversieDe **bladestatus**, met temperaturen, spanning en real-time klokketting (RTC) batterijDe **gerapporteerde status** voor actieve conferenties, aantal deelnemers, audio-/videopoorten in gebruik en streaming kijkers

Dit beeld toont de sectie Bladestatus:

| Blade health |                  |                |                   |
|--------------|------------------|----------------|-------------------|
|              | System component | Current status | Worst status seen |
|              | Temperatures     | ок             | ок                |
|              | Voltages         | ок             | ок                |
|              | RTC battery      | ОК             | ок                |

- Als er geen spanningsstatus (stroom of slechter) OK lijkt, moet u ervoor zorgen dat er voldoende gelijkrichters zijn geïnstalleerd in de stroomschappen die het chassis van stroom voorzien. Controleer ook of de voedingsbron voldoet aan de huidige eisen van het chassis, zoals uiteengezet in het <u>artikel Berekeningsvermogen en huidige eisen voor een MSE 8000</u> Cisco-artikel.
- 3. Als de voorziening voor de voeding geen **OK** toont, neemt u contact op met Cisco Technical Support.
- 4. Als een van de andere huidige statussen in het gedeelte **Bladestatus** niet wordt weergegeven als **OK**, neemt u contact op met Cisco Technical Support.
- 5. Als alle huidige statussen **OK** tonen, maar een of meer van de **slechtste status** niet **OK** toont, dient u het gebeurtenissenlogboek en de alarmlogs bij de supervisor op te vragen en contact op te nemen met Cisco Technical Support.
- 6. Controleer de uptime. Als de uptime onverwacht kort is (minder dan 30 minuten), en er geen bekende reden is (als het niet is elektrisch gedraaid of het lemmet is bijvoorbeeld niet opnieuw opgestart), dan kan het lemmet onlangs opnieuw opgestart zijn. De oorzaak van de herstart kan een softwaredefect of een hardwareprobleem zijn. Dit is afhankelijk van de vraag of het een eenmalige reboot of cyclisch is.

Voltooi de volgende stappen om dit te bepalen:

Wacht 30 minuten.

De pagina verversen.

Controleer de uptime opnieuw.

Als u op basis van de vernieuwde uptime kunt bepalen dat de blade vervolgens opnieuw is opgestart, raadpleegt u het gedeelte <u>Crashes</u> van dit document.

7. Als de blade niet opnieuw opstart nadat u de statuspagina hebt gecontroleerd, en het lijkt functioneel in elk ander opzicht (door verificatie van de netwerkinstellingen en poortlicenties), dan is het mogelijk dat de blade is opgestart zonder een van zijn DSP-bronnen (Digital Signal Processor) beschikbaar.

Voltooi de volgende stappen om dit te verifiëren:

Controleer de sectie met **gerapporteerde status** op de overzichtspagina van de blade vanuit de Supervisor-gebruikersinterface:

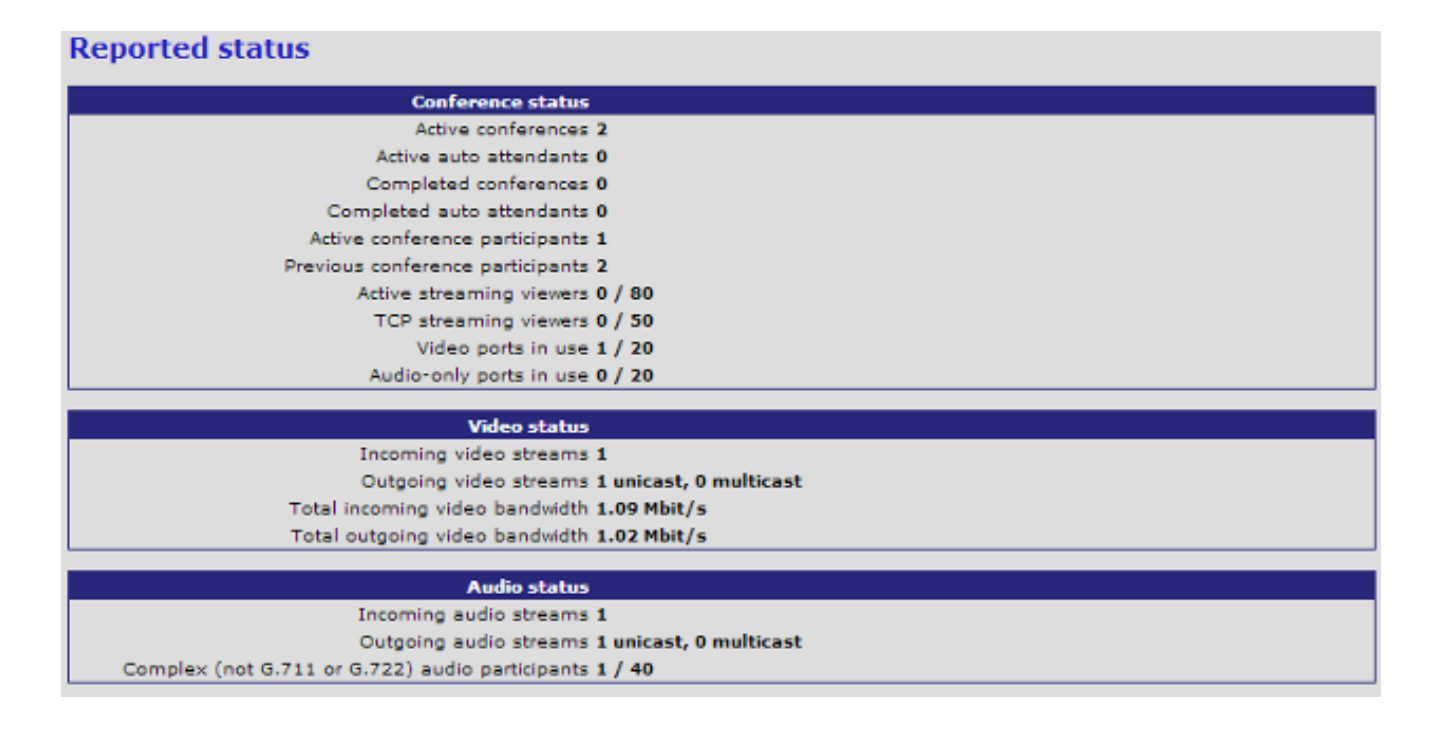

De blade toont het totale aantal videobronnen dat met succes is opgestart en gelicentieerd. Dit moet gelijk zijn aan het aantal poortlicenties dat aan de blade is toegewezen, tot een maximum van 20 wanneer de blade in de High Definition (HD)/HD+-modus staat, of 80 wanneer de blade in de Standard Definition (SD)-modus staat. Als deze niet gelijk zijn, neem dan contact op met Cisco Technical Support met het gedocumenteerde gedrag, de versies en het diagnostische logbestand.

#### Fysieke controles op de blade

In dit deel worden de stappen beschreven die worden gebruikt om fysieke controles op het blad uit te voeren, gebaseerd op LED-lichtinterpretatie en beweging van het blad naar een andere sleuf.

Als u niet kunt bepalen dat het blad een hardwareprobleem heeft nadat u de in de vorige secties beschreven stappen hebt voltooid, moet u het chassis van de MSE 8000 Series fysiek controleren. Voltooi de volgende stappen om de fysieke controle uit te voeren:

- 1. Zorg ervoor dat de blade voldoende tijd krijgt om op te starten nadat u eerst het chassis hebt ingeschakeld (of het blade hebt geïnstalleerd in een chassis dat al is gevoed). Dit duurt ongeveer 20 minuten.
- 2. Neem de kleur waar van de LED-lichten die aan de voorkant van het mes worden verlicht en noteer deze. De belangrijke LED-verlichting is:

**Voeding** (blauw) - Dit licht bevindt zich net boven het onderste plastic lipje en wordt verlicht zodra er stroom op het lemmet wordt uitgeoefend.

Status (groen) - Dit indicatielampje gaat branden wanneer de blade met succes is opgestart.

Alarmlampje (rood) - Dit lampje gaat branden wanneer het mes opstart of in een toestand verkeert waarin het niet kan opstarten.

**Ethernet Port A link** (drie groen) - Het licht geeft de activiteit, duplex en snelheid aan. Vanaf release 4.4 ondersteunt de 8510 alleen verbindingen op poort A; poorten B, C en D worden niet ondersteund.

Deze afbeelding laat zien dat acht MCU MSE 8510 Series-blades met succes zijn opgestart, en een die nog steeds opstart of niet met succes kan opstarten:

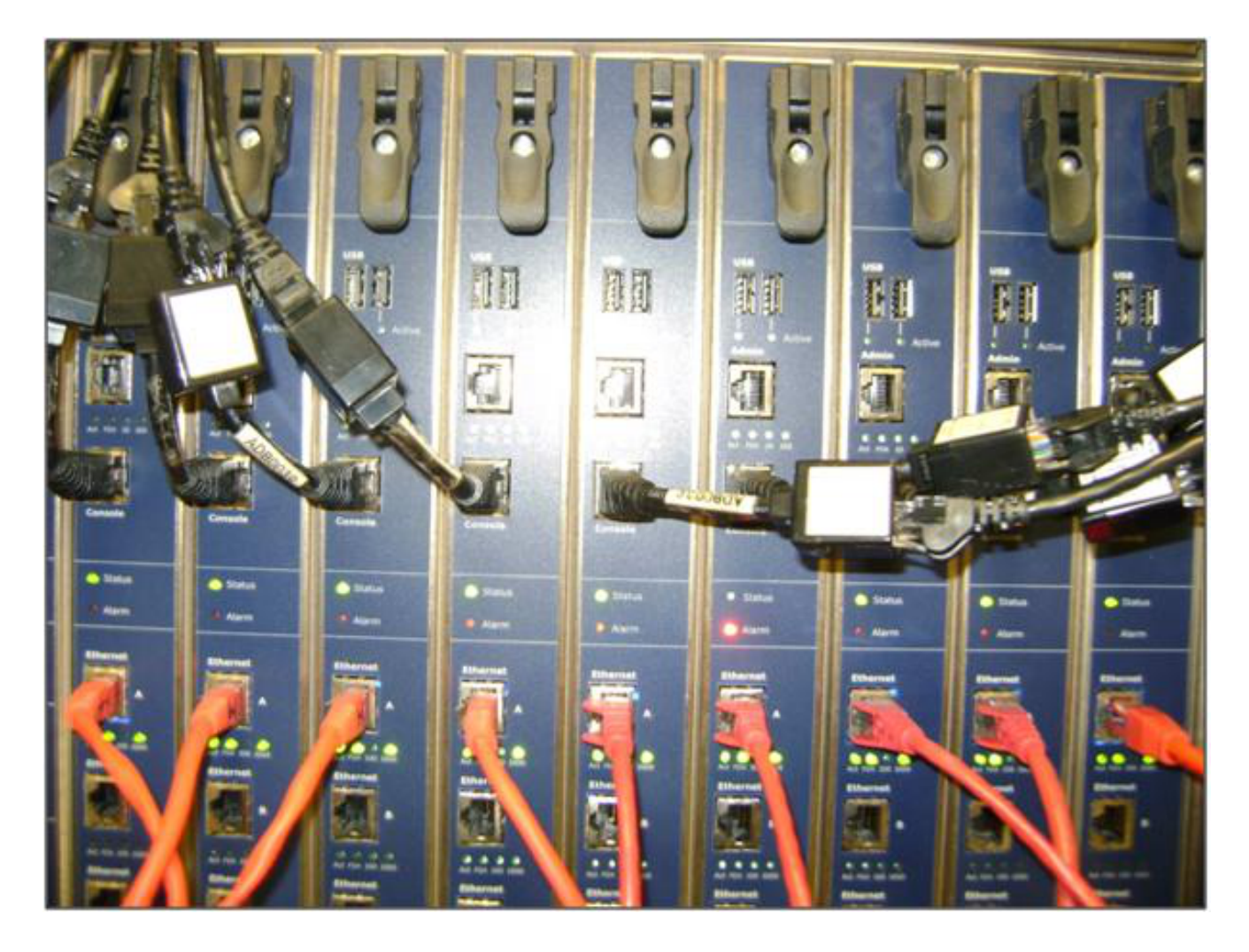

3. Voltooi de volgende stappen als u problemen ondervindt bij het observeren van de LEDlampjes:

Als geen van de lichten wordt verlicht, controleert u of de rest van het chassis stroom heeft en of het mes goed in de sleuf is geplaatst.

Als de lichten nog steeds niet oplichten, verplaats het blad naar een andere sleuf in het chassis. Verwissel het bij voorkeur met een sleuf met een bekend werkblad.

Als de blade nog steeds niet wordt ingeschakeld, neemt u contact op met Cisco Technical Support.

Als het blauwe **netsnoer** brandt en geen van de andere lichten brandt, neemt u contact op met Cisco Technical Support. Als het rode **alarmlampje** langer dan 30 minuten blijft branden, raadpleegt u het gedeelte <u>Crashes</u> in dit document.

Als het blauwe **Power**-lampje en het groene **Status**-lampje branden, maar het groene **Port A**lampje niet brandt, is een RMA niet nodig. Dit duidt op een probleem met de aansluiting op de switch. Gebruik een nieuwe switch/kabelpoort/switch en controleer de **Ethernet Port A**configuratie van de blade op het tabblad Supervisor **Hardware**. Het wordt sterk aanbevolen dat beide kanten van de link worden ingesteld voor **automatische onderhandeling**. **Opmerking**: bij het oplossen van problemen is het belangrijk dat u een seriële logbestand en een diagnostisch logbestand hebt. Deze dienen te worden geleverd wanneer u een serviceaanvraag opent met Cisco Technical Support.

# Bereik MCU's op de webinterface

Cisco TelePresence MCU's kunnen worden benaderd via een consolesessie via de consolekabel die bij de eenheid is meegeleverd. Als het systeem niet toegankelijk is via de webinterface en niet reageert op ping-verzoeken, kunt u een consolesessie openen voor de unit om het probleem op te lossen met controles van de ingeschakelde services, poortconfiguratie en status.

Voltooi deze stappen om de MCU te bereiken als het systeem niet pingable is, of u kunt niet naar de webinterface van het systeem navigeren nadat het een IP-adres is toegewezen:

- 1. Controleer of er geen rode **alarmlampjes** aan de voorkant van de unit branden. Als de unit langer dan 20 minuten ingeschakeld is en het rode alarmlampje blijft branden, raadpleegt u het gedeelte <u>crashes</u> van dit document.
- 2. Als het groene **statuslampje** op het apparaat brandt, sluit u uw pc aan op de consolepoort via de meegeleverde consolekabel die bij de eenheid is geleverd.

**Opmerking**: raadpleeg de <u>Connecting to the console-poort op een Cisco-</u>artikel<u>over een</u> <u>aangeschaft</u> Cisco<u>-unit</u> voor instructies over hoe deze stap moet worden voltooid.

3. Om te verifiëren dat de verbonden eindsessie daadwerkelijk verbonden is, drukt u enkele malen op de **ENTER-**toets en wordt de prompt weergegeven. De melding die het apparaat weergeeft (IPGW:>, ISDNGW:> of **MCU:>**, bijvoorbeeld):

| COM1 - PuTTY | IX       |
|--------------|----------|
|              | -        |
| CU:>         |          |
| CU:>         |          |
| CU:>         |          |
| cu:>         |          |
|              |          |
|              |          |
|              |          |
|              |          |
|              |          |
|              |          |
|              |          |
|              |          |
|              |          |
|              |          |
|              |          |
|              |          |
|              |          |
|              |          |
|              |          |
|              |          |
|              | <b>T</b> |

4. Om te verifiëren dat de HTTP- en/of HTTPS-services zijn ingeschakeld, voert u de opdracht **Service Show in**:

| MCU:>              |   |          |        |       |          |       |  |  |  |
|--------------------|---|----------|--------|-------|----------|-------|--|--|--|
| MCU:> service show |   |          |        |       |          |       |  |  |  |
| Port & IPv4        |   |          |        |       |          |       |  |  |  |
| http               | : | enabled  | (port: | 80,   | default: | 80)   |  |  |  |
| https              | : | enabled  | (port: | 443,  | default: | 443)  |  |  |  |
| h225               | : | enabled  | (port: | 1720, | default: | 1720) |  |  |  |
| sip_tcp            | : | enabled  | (port: | 5060, | default: | 5060) |  |  |  |
| sips_tcp           | : | enabled  | (port: | 5061, | default: | 5061) |  |  |  |
| mms                | : | enabled  | (port: | 1755, | default: | 1755) |  |  |  |
| rtsp               | : | enabled  | (port: | 554,  | default: | 554)  |  |  |  |
| ftp                | : | enabled  | (port: | 21,   | default: | 21)   |  |  |  |
| cdep               | : | enabled  | (port: | 81,   | default: | 81)   |  |  |  |
| snmp               | : | enabled  | (port: | 161,  | default: | 161)  |  |  |  |
| sip_udp            | : | enabled  | (port: | 5060, | default: | 5060) |  |  |  |
| gatekeeper         | : | disabled | (port: | 1719, | default: | 1719) |  |  |  |
| tunnel             | : | enabled  | (port: | 5082, | default: | 5082) |  |  |  |
| MCU:>              |   |          |        |       |          |       |  |  |  |

5. Om de koppelingsstatus op het apparaat te verifiëren, voert u de opdracht status in:

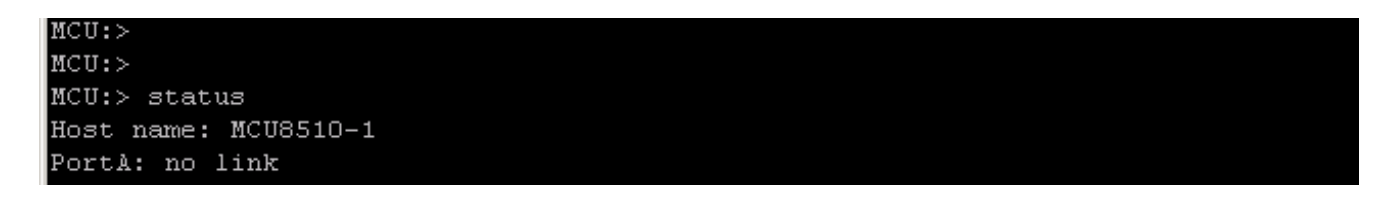

6. Als er **geen link** verschijnt op **poort A**, probeer dan uw Ethernet-kabel te verbinden met **poort B** om te zien of de status van de link verandert: 7. Als **poort B** de koppeling kan detecteren maar **poort A** niet is, moet u deze stappen uitvoeren om de IP-configuratie op **poort A** opnieuw te controleren:

Als **Port A** geen probleem lijkt te hebben, probeer dan een procedure **reset\_config** om de unit weer in de fabrieksinstellingen te krijgen.

**Opmerking**: Raadpleeg het <u>artikel Een wachtwoord herstellen en een eenheid herstellen naar</u> <u>de fabrieksinstellingen</u> van Cisco voor meer informatie over deze procedure.Zodra het fabrieksreset proces is voltooid, configureer dan een statisch IP-adres op de poort.

Als u nog steeds problemen ondervindt, herstart het systeem vanaf de console, en verzamelt de uitvoer van de boot naar een tekstbestand via de terminalclient die wordt gebruikt:

MCU:> MCU:> MCU: >MCU:> MCU:> MCU:> shutdown shutting down MCU:> 095641.293 SYSTEM : Info : shutdown monitor - shutdown initiated 095641.293 GATEKEEPER : Info : shutdown initiated 095641.297 GATEKEEPER : Info : Finished deregistering endpoints 095641.301 CONFERENCE : Info : no active participants - shutdown now complete 095641.302 FEEDBACK NOTIFIERS : Warning : failed to resolve host name "taclabtms .tac.lab" 095641.302 GATEKEEPER : Info : shutdown - deregistering all 095641.302 GATEKEEPER : Info : shutdown complete 095641.810 SYSTEM : Info : shutdown process - all priority 100 handlers complete 095641.810 SYSTEM : Info : shutdown process - shutdown complete MCU: >MCU:> reboot

MCU MSE 8510 Series blades en MCU MSE 8710 Series blades tonen de twee Ethernet interfaces als **vfx0** en **vfx1**. Rackmontage-systemen (MCU 4500 Series en 4200 Series, IPGW 3500 Series en ISDN GW 3241 Series) tonen hun Ethernet-interfaces als **bge0** en **bge1**.

- 8. Controleer op MCU MSE 8510 en 8710 Series blades of de MAC-adressen zijn toegewezen en of er geen problemen zijn met **vfx0** en/of **vfx1**.
- 9. Op rek-monteerbare eenheden, zou u de output kunnen zien die in het volgende beeld wordt geïllustreerd, met **bge0**, die van een mislukking van de Netwerkinterfacekaart (NIC) op het apparaat een aanwijzing is. Dit toont aan dat de fysieke laag niet wordt ontdekt. Als dit wordt gezien, neem dan contact op met Cisco Technical Support.

ge0 at pci0 dev 16 function 0: Broadcom BCM5705M Gigabit Ethernet pci\_mapreg\_map 00000010 type 4 tag=0xd006d2b4 h=0xd006d2b0 pci\_mem\_find bge0: ASIC BCM5705 A3, Ethernet address 00:0d:7c:00:89:bc our 0x10aa12 model 0x0015 rev 5 at bge0 phy 1 not configured bge0: no PHY found! aceride\_match 165314e4 bge1 at pci0 dev 17 function 0: Broadcom BCM5705M Gigabit Ethernet pci\_mapreg\_map 00000010 type 4 tag=0xd00712b4 h=0xd00712b0 pci\_mem\_find bge1: ASIC BCM5705 A3, Ethernet address 00:0d:7c:00:89:bd brgphy0 at bge1 phy 1: BCM5705 1000BASE-T media interface, rev. 2 brgphy0: 10baseT, 10baseT-FDX, 100baseTX, 100baseTX-FDX, 1000baseT, 1000baseT-FDX, auto aceride\_match ac28104c

10. Als er geen link verschijnt nadat u de poort hebt verwisseld, controleert u de netwerkverbinding. Idealiter wordt de uitvoer weergegeven zoals in de volgende afbeelding, waarbij alle IP-informatie wordt weergegeven. Dit geeft aan dat de IP-instellingen op de eenheid correct zijn geconfigureerd.

**Opmerking**: de informatie over het IP-adres wordt om veiligheidsredenen in het beeld verduisterd.

| veruuisteru.           |             |      |         |     |
|------------------------|-------------|------|---------|-----|
| MCU:>                  |             |      |         |     |
| MCU:>                  |             |      |         |     |
| MCU:>                  |             |      |         |     |
| MCU:> status           |             |      |         |     |
| Host name: MCU8510-1   |             |      |         |     |
| PortA: speed 1000 full | duplex      |      |         |     |
| ipv4 manual,           |             | mask | gateway | Y I |
| ipv6 disabled          |             |      |         |     |
| PortB: no link         |             |      |         |     |
| primary dns            | secondary d | lns  | suffix  |     |
| MCU:>                  |             |      |         |     |

- 11. Wijzig het IP-adres op de unit om een probleem met de IP-adressen in het netwerk te ontdekken.
- 12. Verplaats de Ethernet-switch naar een aparte kabelpoort om problemen met de switch te voorkomen.
- 13. Als een probleem met de switch-poort is opgelost, sluit u een laptop rechtstreeks aan op de unit via een kruiskabel en configureert u de laptop met hetzelfde subnetmasker, standaardgateway en IP-adres dat binnen dat subnetnet zit.
- 14. Zodra het IP-adres op de laptop is ingesteld, verstuur een ping van de laptop naar de unit. Probeer vanaf de laptop de webinterface van het apparaat te bereiken. Probeer ook een ping te verzenden van de eenheidsconsolesessie naar het IP-adres van de laptop via de **ping-**opdracht. Als er connectiviteit en webtoegang is, duidt dit op een probleem met de netwerkconnectiviteit. Als dit niet het geval is, is het mogelijk dat een Ethernet-poortpin beschadigd is, en moet u contact opnemen met Cisco Technical Support.

#### crashes

Een crash op een Cisco TelePresence MCU-product kan worden veroorzaakt door een falen om volledig te starten, een continue herstartcyclus of een incident dat optreedt bij een continue

conferentie.

Als het rode **alarmlampje** op de unit meer dan 20 minuten blijft branden, u niet naar de webinterface van de unit kunt navigeren of u niet in staat bent videogesprekken te voeren, is het waarschijnlijk dat de unit niet volledig is opgestart of dat de unit vastzit in een herstartprogramma. Als dit probleem zich voordoet, voltooit u deze stappen om het probleem op te lossen:

- 1. Koppel de voedingskabel los. Als het een mes is, verwijdert u het uit het chassis.
- 2. Wacht vijf minuten en schakel het apparaat in.
- 3. Als de unit niet normaal opstart, verzamelt u een consolelogboek, dat de unit toont die probeert op te starten. Dit is het beste diagnostische instrument voor deze situatie. Verwijs naar de <u>Connecting-poort naar de consolepoort op een Cisco-</u>artikel in de <u>Connected Uniteenheid</u> van Cisco voor informatie over het verkrijgen van een consolelogboek.
- 4. Schakel het apparaat uit en schakel de stroom in.
- 5. Wacht totdat de uitvoer volledig stopt of het apparaat drie- of viermaal is herstart. Neem contact op met Cisco Technical Support en geef het consolelogboek op.

# Probleemoplossing voor de MSE 8000 Series ventilatoreenheid, voedingsgelijkrichters en voedingsshelf

De ventilatoreenheid, de stroomgelijkrichters en de stroomschappen worden allemaal bewaakt via de Supervisor MSE 8050 Series-blade. U kunt elk probleem of storing met betrekking tot deze oplossen via de Supervisor-webinterface. In deze sectie worden de stappen beschreven die worden gebruikt om problemen op te lossen met een ventilator, stroomplank of stroomgelijkrichter door verificatie van de logbestanden en de status.

Hier is een beeld dat het volledige chassis van de MSE 8000 Series toont:

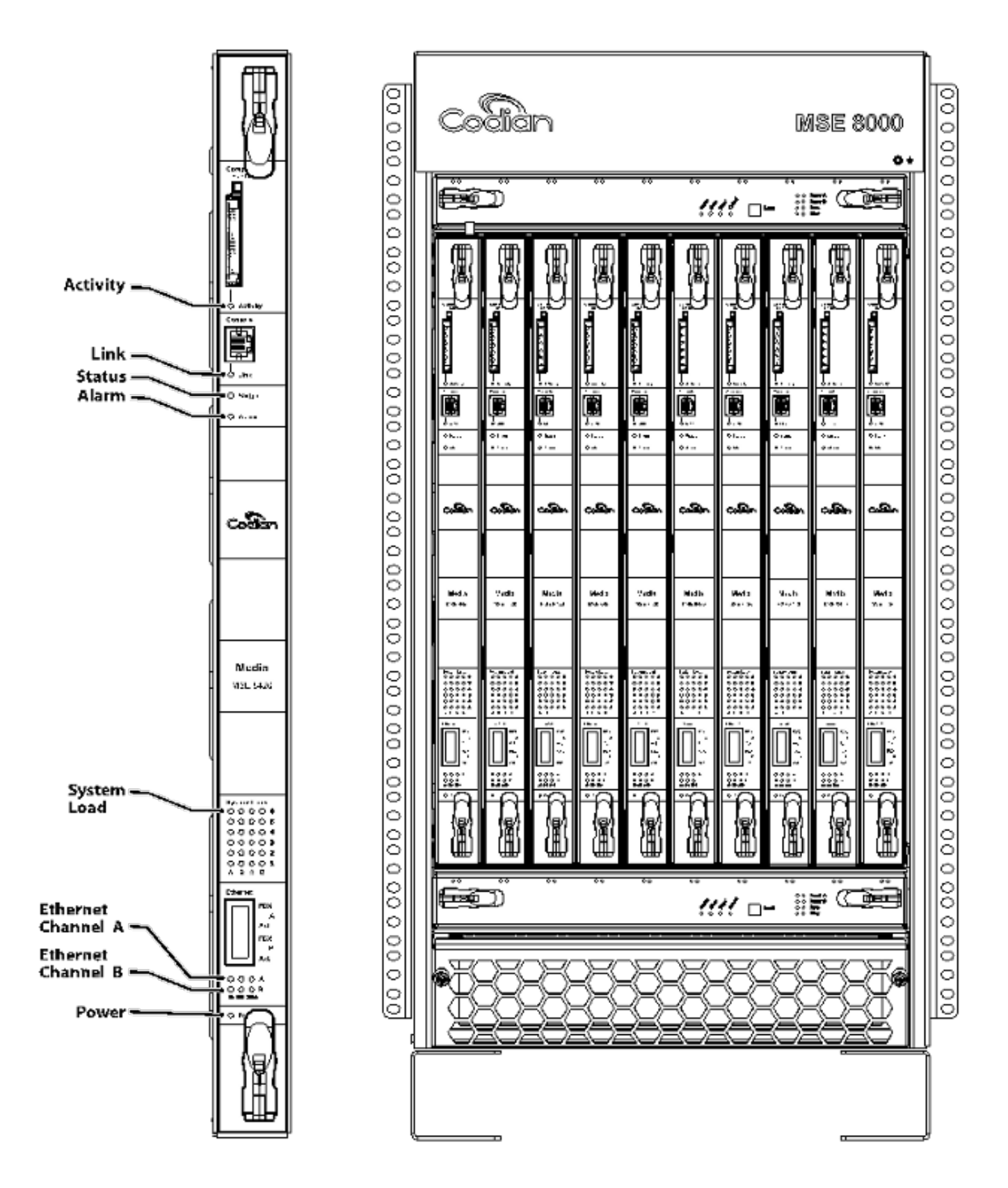

Opmerking over de vorige afbeelding:

- De bovenste en onderste ventilatoreenheid
- De ingebrachte messen
- De close-up van een individueel blad
- Het rek wordt gemonteerd

**Opmerking**: Raadpleeg de <u>Cisco TelePresence MSE 8000 Getting Start</u>-handleiding voor meer informatie over het installeren van het MSE 8000 Series-chassis.

#### Probleemoplossing voor een MSE 8000 Series ventilatorfout

Gebruik dit gedeelte om fouten van ventilatoren op een MSE 8000 Series chassis op te lossen door verificatie van de alarmstatus en gebeurtenislogboeken op de Supervisor MSE 8050 Series blade.

Hier volgt een fragment uit een gebeurtenissenlogboek waarin problemen met de bovenste ventilatoreenheid worden getoond:

```
37804 2012/07/03 18:43:28.567 HEALTH Warning
upper fan tray, fan 3 too slow - 1569 rpm
37805 2012/07/03 18:43:28.567 ALARMS Info
set alarm : 2 / Fan failure SET
37806 2012/07/03 18:43:44.568 ALARMS Info
clear alarm : 2 / Fan failure CLEAR
37807 2012/07/03 18:44:00.569 HEALTH Warning
```

upper fan tray, fan 3 too slow

Wanneer u fouten zoals deze ziet, voltooit u deze stappen om de benodigde logbestanden te verzamelen:

- 1. Als u het tekstbestand van de alarmlogs wilt downloaden, navigeer dan naar Alarmen > Alarmlogboek > Downloaden als tekst. Neem de meest recente datum waar dat dit is gelogd.
- 2. Om het tekstbestand van het gebeurtenissenlogboek te downloaden, navigeer naar Logbestanden > Gebeurtenislogboek > Downloaden als tekst.
- Navigeer naar Alarmen > Alarmen Status, en neem een screenshot van de Alarmen Status pagina.
- 4. Verwijder de ventilatoreenheid aan de bovenkant en controleer of alle ventilatoren goed werken.
- 5. Verwijder de onderste ventilatoreenheid en controleer of alle ventilatoren goed werken.
- 6. Om de historische alarmen van de Supervisor te verwijderen, navigeer naar Alarmen > Alarmen Status > Clear Historic Alarmen.
- 7. Om het alarmlogboek te wissen, navigeer naar alarmen > alarmlogboek > Log wissen.
- 8. Controleer en kijk of het alarm terugkomt.
- 9. Als het probleem terugkeert, verwisselt u de bovenste lade met de onderste lade en bepaalt u of het probleem de ventilatoreenheid volgt. Als het probleem zich opnieuw voordoet en de ventilatoreenheid volgt, neemt u contact op met Cisco Technical Support met de logboeken die u hebt verzameld.

#### Problemen met voedingsshelf

Binnen het MSE 8000 Series chassis zijn er twee onafhankelijke DC-ingangen die u rechtstreeks kunt aansluiten op twee DC-voedingen of op twee Valere-schappen die AC naar DC omzetten. Het MSE 8000 Series chassis kan met één of twee voedingen (A en B) worden bediend. Deze voedingsspanning wordt onafhankelijk van elke ventilatoreenheid en -blade geleverd. Het apparaat kan volledig worden gevoed vanuit voeding A of voeding B. In het geval dat een van de voedingen uitvalt, blijft het apparaat werken omdat het stroom van de andere voeding afvoert.

Cisco raadt aan dat, voor volledige redundantie en maximale betrouwbaarheid, de voedingseenheden moeten worden aangesloten op onafhankelijke voedingsbronnen. Elk van beide moet in staat zijn de volledige elektrische belasting van de eenheid te leveren en elk schap dat hetzelfde aantal gelijkrichters bevat.

Dit beeld toont de MSE 8000 Series DC-voedingsshelf:

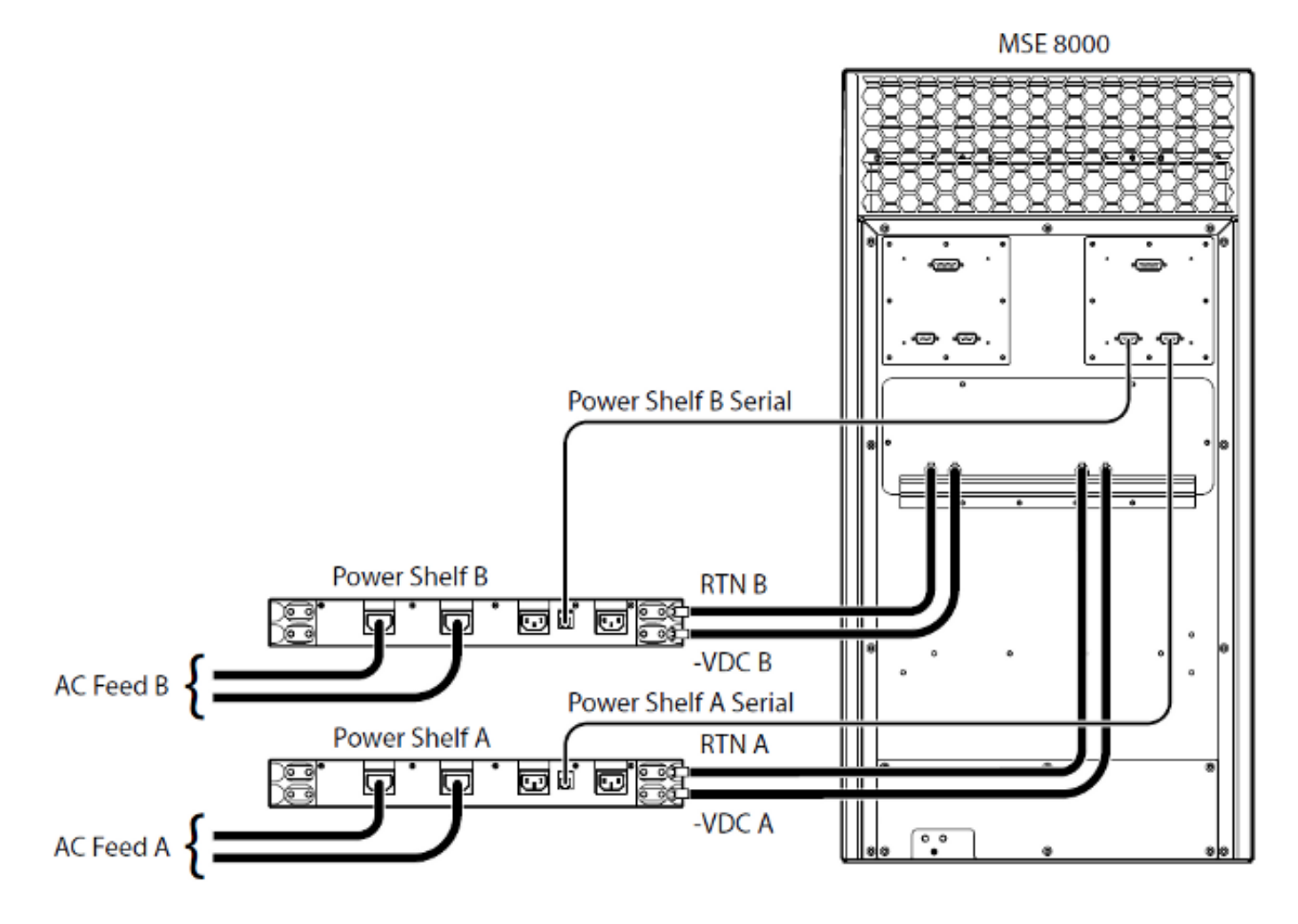

Hier zijn twee veel voorkomende problemen met het netsnoer die u zou kunnen tegenkomen:

- Verloren Contact met Power shelf Wanneer u naar Hardware > Power Supplies navigeert, toont Supply A Lost Contact met Power Shelf. Dit betekent dat de Supervisor MSE 8050 Series niet kan communiceren met de voedingsshelf.
- 10/Externe voeding buiten bereik SET Dit betekent dat de ingangsspanningen naar het chassis buiten specificatie zijn. Controleer dat het juiste vermogen en de juiste stroom aan het chassis wordt geleverd via de <u>rekenkracht en de stroomvereisten voor een MSE 8000</u> online tool.

Als er geen discrepanties zijn aangetroffen wanneer u de eerder vermelde voeding en huidige verificatie uitvoert, haalt u deze informatie op en neemt u contact op met Cisco Technical Support:

- MSE 8050 Series supervisor-configuratie
- Auditlogboek
- Alarmlogboek
- gebeurtenissenlogboek
- Screenshot van de pagina met alarmstatus
- Aantal en model blades in het chassis
- Status van de voedingen

#### Configuratie van bewaking van de voedingsstatus

Cisco raadt u aan de energiestatus te bewaken zodat u betrouwbare feedback kunt geven aan de videobeheerder met betrekking tot fouten, waarschuwingen of andere belangrijke informatie die in de logbestanden wordt gezien.

Voltooi de stappen op pagina 61 van de <u>online Help</u>-functie van <u>Cisco TelePresence Supervisor</u> <u>2.3 (afdrukbaar formaat</u>) om bewaking van de voedingsspanningen en van de AC-to-DC-<u>voedingsschappen</u> mogelijk te maken (indien nodig). Schakel de logbestanden uit nadat de configuratie van de voedingsstatus is voltooid.

Controleer de kabel voor het bewaken van de voedingsshelf die vanaf de achterkant van de voedingsshelf naar het chassis loopt. Dit is een speciale kabel die wordt gebruikt voor de bewaking van de stroomvoorziening. Houd hier rekening mee wanneer u de kabel controleert, want deze kan gemakkelijk worden verward met een gewone DB9-RJ45 consolekabel. De Power shelf monitoring kabel is voorzien van een sticker met de tekst **Power Shelf Rear**:

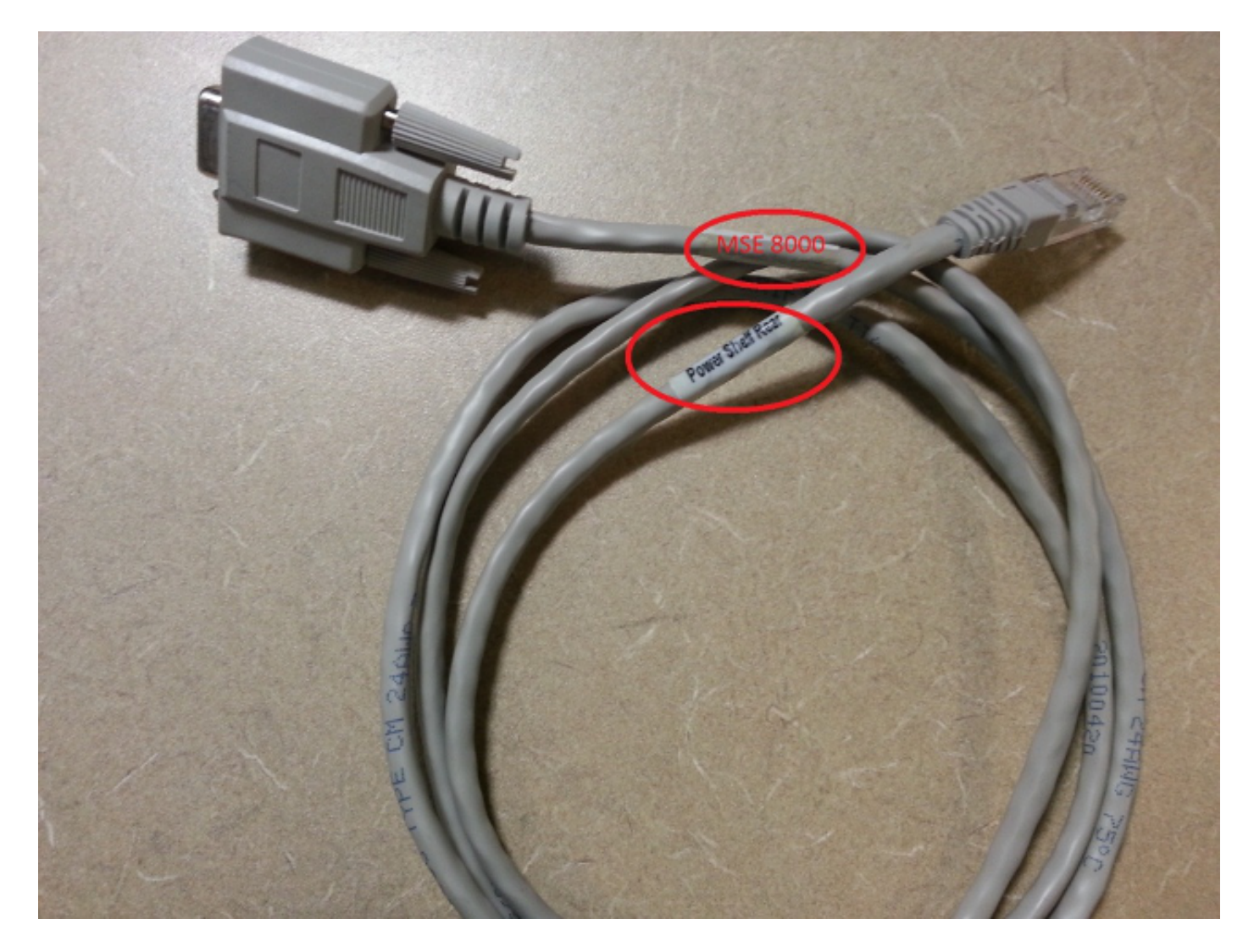

Er zijn twee paar connectors aan de achterkant van de MSE 8000 Series chassis: het paar aan de linkerkant wordt aangeduid als **sleuf 10**, en het paar aan de rechterkant wordt aangeduid als **sleuf 1**. Zorg ervoor dat de monitoringkabels zijn aangesloten op **sleuf 1**, de connectors die de MSE 8050 Series Supervisor-sleuf vertegenwoordigen.

Als u problemen ondervindt met de configuratie voor het bewaken van de stroomvoorziening, moet u de volgende stappen uitvoeren:

- 1. Verwissel de kabel voor het bewaken van de voedingsshelf van **shelf A** naar **shelf B** om te bepalen of het probleem zich na de kabel voordoet. Als het probleem zich na de kabel voordoet, neemt u contact op met Cisco Technical Support.
- 2. Verwissel de NIC-kaarten van **Power Shelf A** en **Power Shelf B** om te bepalen of de NICkaarten de oorzaak van het probleem zijn. Als het alarm terugkeert en het probleem de NICkaart volgt, neemt u contact op met Cisco Technical Support.

Deze afbeelding toont de netsnoer NIC-kaart:

#### Over deze vertaling

Cisco heeft dit document vertaald via een combinatie van machine- en menselijke technologie om onze gebruikers wereldwijd ondersteuningscontent te bieden in hun eigen taal. Houd er rekening mee dat zelfs de beste machinevertaling niet net zo nauwkeurig is als die van een professionele vertaler. Cisco Systems, Inc. is niet aansprakelijk voor de nauwkeurigheid van deze vertalingen en raadt aan altijd het oorspronkelijke Engelstalige document (link) te raadplegen.